# Comment restaurer une fiche supprimée

# Présentation

Suite à une erreur d'utilisation, ou autre, il peut être parfois utile de restaurer une fiche supprimée. Ce document présente la démarche à suivre pour le faire.

# Etape 1

Créer un filtre (via le menu « Filtres ») permettant de récupérer les fiches supprimées.

Pour cela, le filtre doit utiliser la variable « rec\_status » du questionnaire concerné par la suppression, et lui affecter la valeur « Fiche supprimée ».

|                                                                                                    |                                                                                                    | AJOUTER / EDITER UN FILTRE                                                                                                    |
|----------------------------------------------------------------------------------------------------|----------------------------------------------------------------------------------------------------|----------------------------------------------------------------------------------------------------|
| Accueil   Listings   Analyses   Plans d'analyses   Récupération de données   Monitoring   Filtres   Gestion des listings   Mon compte   Déconnexion |                                                                                                    |                                                                                                    |
| 1: DÉCRIRE LE FILTRE                                                                                                    |                                                                                                    |                                                                                                    |
| Nom                                                                                                    | fichiers supprimiés                                                                                                    |                                                                                                    |
| Description                                                                                                    |                                                                                                    | .ti                                                                                                    |
| Ce filtre peut être                                                                                                    | utilisé uniquement par l'utilisateur courant 🗸<br>modifié uniquement par l'utilisateur courant 🗸<br>supprimé uniquement par l'utilisateur courant 🗸 |                                                                                                    |
| Туре                                                                                                    | Filtre normal                                                                                                    |                                                                                                    |
| 2: Sélectionner Une Variable                                                                                                    |                                                                                                    |                                                                                                    |
| [Patient] rec_status                                                                                                    | • >>                                                                                                    | <ul> <li>● équivaut à Fiche supprimée ▼</li> <li>○ valeur manquante</li> <li>□ inverser (NOT)</li> <li>□ Valeur dynamique</li> <li>Ajouter</li> </ul> |

### Etape 2

Créer un listing des fiches du questionnaire concerné par la suppression, en lui appliquant le filtre précédemment créé.

### Etape 3

Lancer le listing précédemment créé pour visualiser l'ensemble des fiches supprimées.

Il suffit alors d'éditer la fiche supprimée que vous souhaitez restaurer, puis cliquer sur « Enregistrer ». Le statut de la fiche est alors automatiquement mis à jour et passe au statut « Fiche complète ».